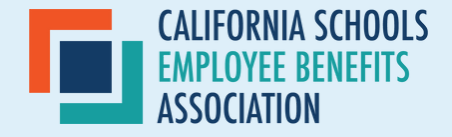

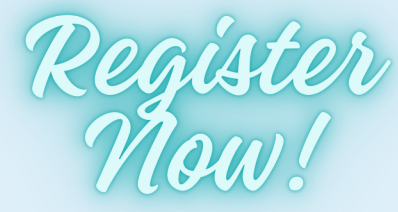

# **CSEBA WELLNESS PROGRAM**

# **STEP 1: ACCESS THE PLATFORM!**

To access the platform from a desktop computer, go to **cseba.limeade.com** 

To access the platform from your phone, go to the App Store or Google Play and download the **Limeade One app!** 

#### Find Employer Code: CSEBA

# STEP 2:

Click "sign up" at the bottom where it states, "Don't have an account?"

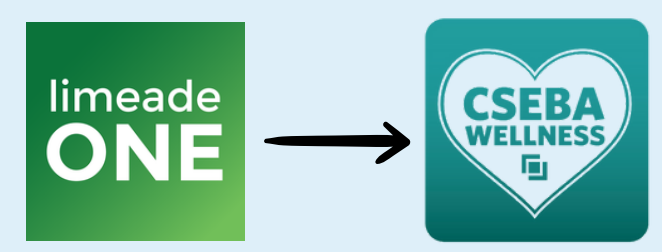

Once you have registered the app, you have the option to change it to our CSEBA Branded App Icon!

| Limeade                           |  |
|-----------------------------------|--|
| Welcome                           |  |
| Log in to idauthv3.limeade.cloud. |  |
| Email address                     |  |
|                                   |  |
| Continue                          |  |
| Don't have an account? Sign up    |  |
|                                   |  |

### **STEP 3: FIND YOUR ACCOUNT!**

Enter your "Last Name" Enter your "Date of Birth" Enter your "Last 4 Digits of SSN"

If you have any trouble finding your account, please contact **support@limeade.com** or call **855-667-2550!** 

#### First, let's find your account

Please tell us who you are and we'll find your account. Your personal information is confidential

| Help me find my information 🚱 |              |
|-------------------------------|--------------|
| Last Name                     |              |
| mm/dd/yyyy                    |              |
| Last 4 Digits of SSN          |              |
|                               | Find Account |

Already registered? Sign in.

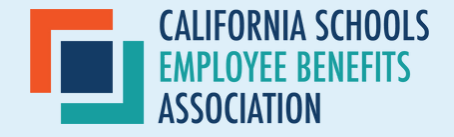

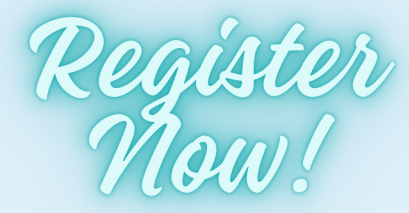

# **CSEBA WELLNESS PROGRAM**

### **STEP 4: REGISTER**

10

Enter the email address and password you would like associated with your account.

#### **Register Account**

Now provide your email and password to register your account.

ajohns3311@gmail.com

I agree and accept the Terms of Service and Privacy Policy.

Register Account

Already registered? Sign in

# **STEP 5: TAKE THE ASSESSMENT!**

Begin by taking the Health Assessment! Personalize your experience by completing the health assessment. The platform activities and content will be specialized to you!

#### Get Started

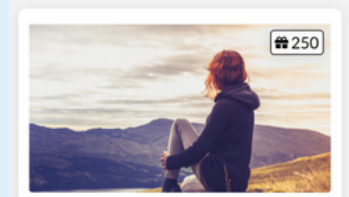

Jump start your journey Our well-being program is here to help you live your best life. Take the confidential assessment to begin your journey. Learn your top strengths and focus areas, then choose from recommended activities to support your well-being goals. Begin assessment

#### **STEP 6: SYNC DEVICE!**

#### On your app

Click your initials in the top left corner! Then click the settings logo on the top right and go to "edit device settings".

#### On your desktop

Click your initials in the top left corner! Then click "Apps and Devices"

Be sure to get your points for syncing your device in the "Recommended by CSEBA" Activities!